## MANUAL PENTADBIR - KOLEKSI UCAPAN

- 1. Buka URL : https://www.nres.gov.my/ucapan/Koleksi%20Ucapan/Forms/AllItems.aspx
- 2. Klik **Sign In** dan masukkan Username dan Password sama seperti login Komputer Peribadi masing-masing.

| https://www | .nres.gov.my |
|-------------|--------------|
| Username    | quek         |
| Password    | ()           |
|             |              |

Paparan laman Pentadbir Laman Web adalah seperti rajah di bawah. Menu pentadbir yang akan dipaparkan adalah bergantung kepada peranan masing-masing.

3. Paparan Skrin adalah seperti dibawah

| ł  | 🥸 Ucapan                                                             |                                |                            |                         |              |  |  |
|----|----------------------------------------------------------------------|--------------------------------|----------------------------|-------------------------|--------------|--|--|
| +  | + New $\vee$ 7 Upload $\vee$ 2 Quick edit 🔅 Sync 🔹 Export to Excel … |                                |                            |                         |              |  |  |
| Ko | Koleksi Ucapan                                                       |                                |                            |                         |              |  |  |
|    | 🗋 Name 🗸                                                             | Tarikh Ucapan $\smallsetminus$ | Kategori 🗸                 | Status $\smallsetminus$ | + Add column |  |  |
|    | 20230215 CLOSING ADDRESS BY YB NIK N                                 | 15/02/2023                     | Ucapan Menteri             | Aktif                   |              |  |  |
| C  | ) 🔒 20240422 PERUTUSAN MENTERI NRES SEM                              | 22/04/2024                     | Ucapan Menteri             | Aktif                   |              |  |  |
|    | 20240606 Opening Address YBM NRES - Th                               | 6/06/2024                      | Ucapan Menteri             | Aktif                   |              |  |  |
|    | Biodiversity Forum for Business and Private                          | 7/01/2020                      | Ucapan Menteri             | Aktif                   |              |  |  |
|    | Closing Remarks YBM NRES - COP29 Plenar                              | 26/09/2024                     | Ucapan Menteri             | Aktif                   |              |  |  |
|    | Deputy Minister Speech - NTC 2019 - YBTM                             | 17/12/2019                     | Ucapan Timbalan<br>Menteri | Aktif                   |              |  |  |
|    | Deputy Minister Speech-Earth Day 2011 - A                            | 23/04/2011                     | Ucapan Timbalan<br>Menteri | Aktif                   |              |  |  |

 Pilih Upload → Files dan buat carian Koleksi Ucapan yang akan di muat naik dan klik Open.

> Sila pastikan dokumen yang hendak di muat naik telah di convert kepada format PDF terlebih dahulu.

| 😥 Ucapar                     | 1                                          |                   |          |      |               |       |       |   |
|------------------------------|--------------------------------------------|-------------------|----------|------|---------------|-------|-------|---|
| + New 🗸 🛧 Upload             | d 🗸 🖉 Quick edit 🛛 🤂 Sync 🛛 🔯              | Export to Excel   |          |      |               |       |       |   |
| Koleksi (Files<br>Folder     |                                            |                   |          |      |               |       |       |   |
| Open                         |                                            |                   |          |      |               |       | >     | × |
| ← → ∽ ↑ 📙 ≪ 1-Be             | erita_Pengumuman_Tender > Text Ucapan > 2  | 2020 > Feb        |          | ٽ ~  | Search Feb    |       | Ą     |   |
| Organize 🔻 New folder        |                                            |                   |          |      |               | •== • |       |   |
| <ul> <li>OneDrive</li> </ul> | Name                                       | Date modified     | Туре     | Size |               |       |       |   |
| This PC                      | 🤠 Ucapan YB Menteri Sempena Sambutan       | 13/2/2020 5:05 PM | PDF File |      | 380 KB        |       |       |   |
| 3D Objects                   |                                            |                   |          |      |               |       |       |   |
| E Desktop                    |                                            |                   |          |      |               |       |       |   |
| Documents                    |                                            |                   |          |      |               |       |       |   |
| 🕂 Downloads                  |                                            |                   |          |      |               |       |       |   |
| 👌 Music                      |                                            |                   |          |      |               |       |       |   |
| Pictures                     |                                            |                   |          |      |               |       |       |   |
| Videos                       |                                            |                   |          |      |               |       |       |   |
| Local Disk (C:)              |                                            |                   |          |      |               |       |       |   |
| masterpage (\\k              |                                            |                   |          |      |               |       |       |   |
| masterpage (\\k              |                                            |                   |          |      |               |       |       |   |
| A Network                    |                                            |                   |          |      |               |       |       |   |
| File nan                     | ne: Ucanan VB Menteri Sempena Samhutan Tah | un Baru Cina.ndf  |          | ~    | All files (*) |       | ~     |   |
|                              |                                            | an bara emapar    |          |      | Open          | Ca    | ancel |   |
|                              |                                            |                   |          |      |               |       |       |   |

5. Setelah selesai, sila semak di ruangan Koleksi Ucapan fail yang dimuat naik tadi akan dipaparkan dengan tanda

| Koleks | i Ucapan                                    |                                |                            |               |
|--------|---------------------------------------------|--------------------------------|----------------------------|---------------|
|        | Name 🗸                                      | Tarikh Ucapan $\smallsetminus$ | Kategori 🗸                 | Status $\lor$ |
|        | اد Ucapan YB Menteri Sempena Sambutan Nu    |                                |                            | Aktif         |
|        | Biodiversity Forum for Business and Private | 7/01/2020                      | Ucapan Menteri             | Aktif         |
|        | Deputy Minister Speech - NTC 2019 - YBTM    | 17/12/2019                     | Ucapan Timbalan<br>Menteri | Aktif         |
|        | Deputy Minister Speech-Earth Day 2011 - A   | 23/04/2011                     | Ucapan Timbalan<br>Menteri | Aktif         |

6. Sila kemaskini Maklumat Koleksi Ucapan dengan, Klik pada Klik*→ More → Properties* 

| 0 | → Right |
|---|---------|
|   | -       |

| Koleksi Ucapan         |                         |                      |                            |                     |
|------------------------|-------------------------|----------------------|----------------------------|---------------------|
| 🗋 Name 🗸               |                         | Tarikh Ucapan $\lor$ | Kategori 🗸                 | Status $\checkmark$ |
|                        | r Business and Private  | 7/01/2020            | Ucapan Menteri             | Aktif               |
| Share                  | ch - NTC 2019 - YBTM    | 17/12/2019           | Ucapan Timbalan<br>Menteri | Aktif               |
| Copy link              | ch-Earth Day 2011 - A   | 23/04/2011           | Ucapan Timbalan<br>Menteri | Aktif               |
| Download               | ch-Launching Of Stan    | 14/05/2010           | Ucapan Timbalan<br>Menteri | Aktif               |
| Pin to top             |                         | 23/04/2011           | Ucapan Menteri             | Tidak Aktif         |
| Move to                | vinister of Natural Res | 14/08/2017           | Ucapan Menteri             | Aktif               |
| Copy to<br>Rename      | e International Ozone   | 16/09/2016           | Ucapan Menteri             | Aktif               |
| Alert me               | ming Panda Ceremony     | 1/08/2019            | Ucapan Menteri             | Aktif               |
| More >                 | Properties              | 6/2019               | Ucapan Menteri             | Aktif               |
| Details                | Workflow                | 1/2020               | Ucapan Menteri             | Aktif               |
| 🔒 Minister Speech - JM | Compliance details      | '11/2019             | Ucapan Menteri             | Aktif               |
| FA                     | Check out               | 10.0040              | 110 AT N.R.                |                     |

## 7. Pilih *Edit Item*

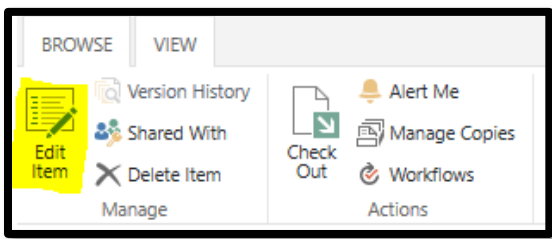

- 8. Kemaskini Maklumat Koleksi Ucapan KeTSA, seperti ;
  - Tarikh Ucapan
  - Kategori
  - Tahun
  - Status

| Koleksi Uca > Ucapan YB M                       | enteri Sempena Sambutan Nuzul Al Quran.pdf |
|-------------------------------------------------|--------------------------------------------|
| Name *                                          |                                            |
| Ucapan YB Menteri Sempena Sambutan Nuzul Al Qup | Jf                                         |
| Title                                           |                                            |
| Enter text here                                 |                                            |
| Tarikh Ucapan                                   |                                            |
| Enter a date                                    | 3                                          |
| Kategori                                        |                                            |
| Select an option                                | <u></u>                                    |
| Year                                            |                                            |
| Enter text here                                 |                                            |
| Status                                          |                                            |
| Aktif                                           |                                            |
| Save Cancel                                     |                                            |

9. Untuk hapus pilih Koleksi Ucapan, Klik pada 🤗

| oleksi Ucapan         |                        |                 |                            |               |
|-----------------------|------------------------|-----------------|----------------------------|---------------|
| $\square$ Name $\lor$ |                        | Tarikh Ucapan 🗸 | Kategori 🗸                 | Status $\lor$ |
| Open                  | r Business and Private | 7/01/2020       | Ucapan Menteri             | Aktif         |
| Share                 | ch - NTC 2019 - YBTM   | 17/12/2019      | Ucapan Timbalan<br>Menteri | Aktif         |
| Copy link             | ch-Earth Day 2011 - A  | 23/04/2011      | Ucapan Timbalan<br>Menterî | Aktif         |
| Delete                | ch-Launching Of Stan   | 14/05/2010      | Ucapan Timbalan<br>Menteri | Aktif         |
| Pin to top            |                        | 23/04/2011      | Ucapan Menteri             | Tidak Aktif   |

Selamat mencuba!!